# CPAR VMのスナップショットとリカバリ

# 内容

概要 <u>背景説明</u> <u>ネットワークへの影響</u> アラーム VMスナップショットバックアップ CPARアプリケーションのシャットダウン VMバックアップスナップショットダウン VMスナップショットによるインスタンスのリカバリ リカバリプロセス フローティングIPアドレスの作成と割り当て SSH の有効化 SSHセッションの確立 CPARインスタンス開始 アクティビティ後のヘルスチェック

# 概要

このドキュメントでは、認証、認可、アカウンティング(AAA)インスタンスをバックアップ(ス ナップショット)する手順について説明します。

# 背景説明

加入者のトラフィックへの影響を最小限に抑えるには、サイトごと、およびサイトごとに1つずつ 実行する必要があります。

この手順は、Elastic Services Controller(ESC)でCisco Prime Access Registrar(CPAR)を管理せず、CPARがOpenstackに導入された仮想マシン(VM)に直接インストールされているNEWTONバージョンを使用するOpenstack環境にに適用します。

Ultra-Mは、仮想ネットワーク機能(VNF)の導入を簡素化するために設計された、パッケージ化お よび検証済みの仮想モバイルパケットコアソリューションで、Ultra-Mの仮想インフラストラクチ ャマネージャ(VIM)で、次のノードタイプで構成されています。

- •計算
- オブジェクトストレージディスク コンピューティング(OSD コンピューティング)
- コントローラ
- Ultra-Mのアーキテクチャと関連するコンポーネントを次の図に示します。

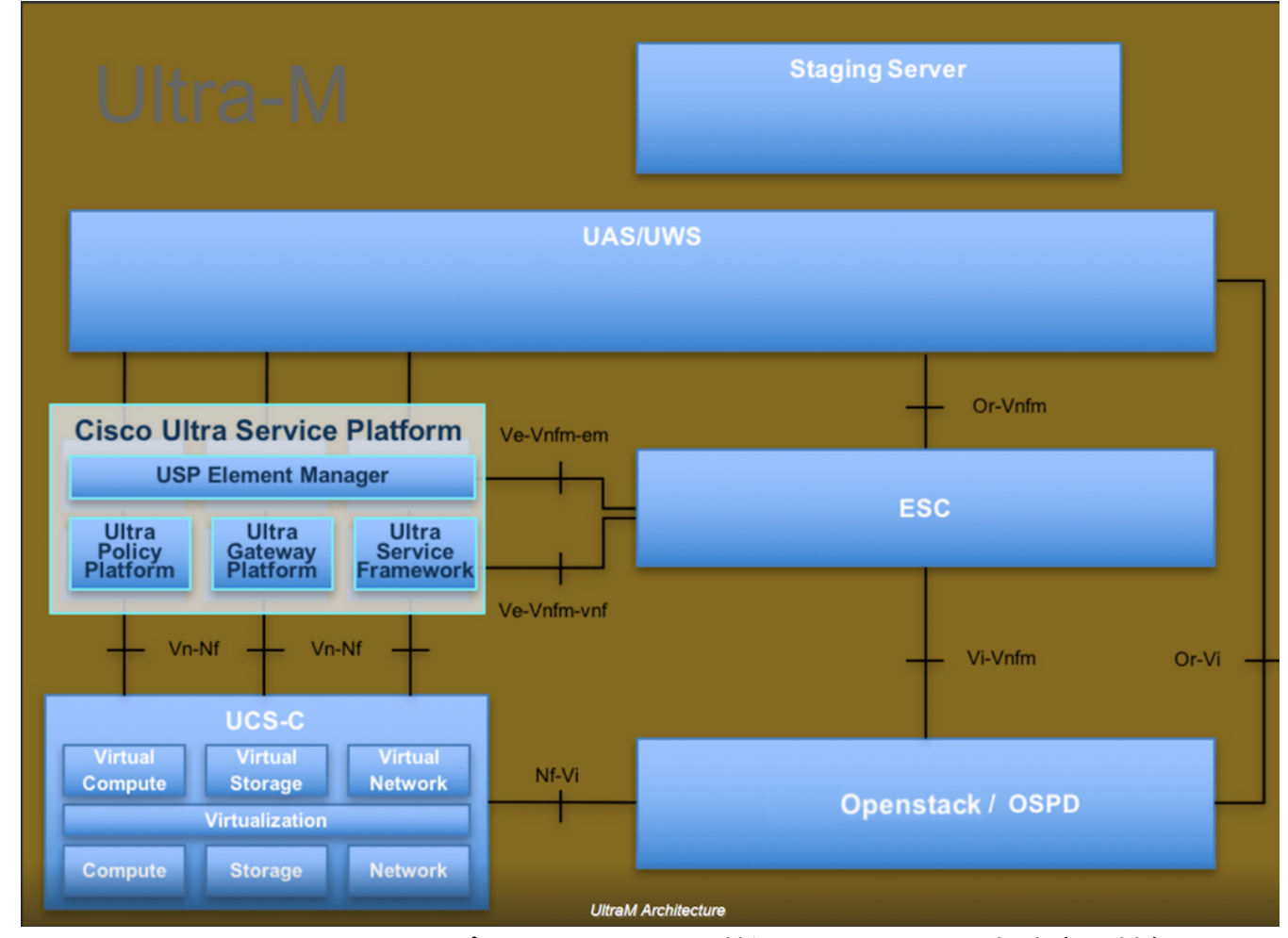

このドキュメントは、Cisco Ultra-Mプラットフォームに精通しているシスコ担当者を対象として おり、OpenStackおよびRedhat OSで実行するために必要な手順の詳細を説明しています。

注:このドキュメントの手順を定義するために、Ultra M 5.1.xリリースが検討されています。

## ネットワークへの影響

一般に、CPARのプロセスがダウンすると、KPIの低下が予想されます。アプリケーションをシャットダウンすると、直径ピアダウントラップが送信されるまで最大5分かかります。この時点で、 CPARにルーティングされたすべての要求は失敗します。その後、リンクがダウンしていると判 断され、Diameter Routing Agent(DRA)は、このノードへのトラフィックのルーティングを停止し ます。

さらに、シャットダウンされたAAA内の既存のすべてのセッションについては、別のアクティブ なAAAとの接続/デタッチ手順が存在する場合、シャットダウンされたAAAにユーザが登録され、 手順が正常に完了できない。

STRのパフォーマンスは、課題が完了してから10時間ほどで90 %未満の成功率が見込まれます。 その後、90%の正常値に達する必要があります。

Simple Network Management Protocol (SNMP;簡易ネットワーク管理プロトコル)アラームは、CPARサービスが停止して開始されるたびに生成されるため、プロセス全体でSNMPトラップが生成されることが予想されます。次のトラップが必要です。

- CPARサーバ停止
- •VMダウン
- NODE DOWN(ノード停止):CPARインスタンスによって直接生成されないアラームが予想 されます。
- DRA

# VMスナップショットバックアップ

## CPARアプリケーションのシャットダウン

**注**:サイトのHORIZONへのWebアクセス権とOSPDへのアクセス権があることを確認しま す。

ステップ1:Transformation Management Office(TMO)実稼働ネットワークに接続されているセキュ アシェル(SSH)クライアントを開き、CPARインスタンスに接続します。

**注**:1つのサイト内のすべての4つのAAAインスタンスを同時にシャットダウンしないよう にし、一度に1つずつ実行することが重要です。

ステップ2:CPARアプリケーションをシャットダウンするには、次のコマンドを実行します。

/opt/CSCOar/bin/arserver stop

「Cisco Prime Access Registrar Server Agent shutdown complete」というメッセージが表示され ます。

**注**:CLIセッションを開いたままにすると、arserver stopコマンドが動作せず、次のエラー メッセージが表示されます。

ERROR: You can not shut down Cisco Prime Access Registrar while the

CLI is being used. Current list of running

CLI with process id is:

2903 /opt/CSCOar/bin/aregcmd -s

この例では、CPARを停止する前に、強調表示されたプロセスID 2903を終了する必要があります 。このような場合は、コマンドを実行して、次のプロセスを終了します。

kill -9 \*process\_id\* **次に、ステップ1を繰り返します。** 

ステップ3:CPARアプリケーションが実際にシャットダウンされたことを確認するには、次のコマンドを実行します。

/opt/CSCOar/bin/arstatus 次のメッセージが表示されます。

Cisco Prime Access Registrar Server Agent not running

Cisco Prime Access Registrar GUI not running

VMバックアップスナップショットタスク

ステップ1:現在作業しているサイト(都市)に対応するHorizon GUI Webサイトを入力します。

Horizonにアクセスすると、図に示すように画面が表示されます。

| RED HAT OPENSTA                                                             | CK PLATFORM                 |
|-----------------------------------------------------------------------------|-----------------------------|
|                                                                             |                             |
| If you are not sure which authentication r<br>administrator.<br>User Name * | method to use, contact your |
| cpar<br>Password *                                                          | @                           |
|                                                                             | Connect                     |
|                                                                             |                             |

ステップ2:図に示すように、[プロジェクト] > [インスタンス]に移動します。

| $\leftrightarrow \Rightarrow c$ | Not secure 10.250.122.5/dashboard/project/instances/ |                 |          |                   |  |  |  |  |  |  |
|---------------------------------|------------------------------------------------------|-----------------|----------|-------------------|--|--|--|--|--|--|
| RED HAT OPEN                    | STACK PLATFORM                                       | Project Admin   | Identity |                   |  |  |  |  |  |  |
| Compute                         | Network ~                                            | Orchestration ~ |          | Object Store V    |  |  |  |  |  |  |
| Overview                        | Instances 2                                          | Volumes         | Images   | Access & Security |  |  |  |  |  |  |

ユーザがCPARの場合、このメニューには4つのAAAインスタンスだけが表示されます。

ステップ3:一度に1つのインスタンスだけをシャットダウンし、このドキュメントのプロセス全体を繰り返します。VMをシャットダウンするには、図に示すように[Actions] > [Shut Off Instance]に移動し、選択内容を確認します。

Shut Off Instance

ステップ4:インスタンスが実際にシャットダウンされていることを確認するには、次の図に示す ように、[Status] = [**Shutoff**]、[Power State] = **[Shut Down]**をチェックします。

| Size     | Key Pair | Status  | Availability Zone | Task | Power State | Time since created | Actions        |   |  |
|----------|----------|---------|-------------------|------|-------------|--------------------|----------------|---|--|
|          |          |         |                   |      |             |                    |                |   |  |
|          |          |         |                   |      |             |                    |                |   |  |
|          |          |         |                   |      |             |                    |                |   |  |
| AAA-CPAR | -        | Shutoff | AZ-dalaaa09       | None | Shut Down   | 3 months, 2 weeks  | Start Instance | • |  |
|          |          |         |                   |      |             |                    |                |   |  |
|          |          |         |                   |      |             |                    |                |   |  |

この手順により、CPARシャットダウンプロセスが終了します。

VMスナップショット

CPAR VMがダウンすると、スナップショットは独立した計算に属するため、並行して取得できます。

4つのQCOW2ファイルが並行して作成されます。

ステップ1:各AAAインスタンスのスナップショットを作成します。

**注**:ソースとしてQCOWイメージを使用するインスタンスの場合は25分、ソースとして rawイメージを使用するインスタンスの場合は1時間。

ステップ2:PODのOpenstackのHorizon GUIにログインします。

ステップ3:ログインしたら、トップメニューの[**Project] > [Compute] > [Instances]に移動**し、図 に示すようにAAAインスタンスを探します。

| RED HAT OPER     | STACK PLATFORM     | Project Admin Ider | itity                                                                                                    |                 |          |        |                   |        |             |          | 1            | Project ~ | Help      | 👤 cpar 🗸 |
|------------------|--------------------|--------------------|----------------------------------------------------------------------------------------------------|-----------------|----------|--------|-------------------|--------|-------------|----------|--------------|-----------|-----------|----------|
| Compute          | Network ~          | Orchestration ~    | Object Store ~                                                                                                    |                 |          |        |                   |        |             |          |              |           |           |          |
| Overview         | Instances          | Volumes Imag       | ges Access & Securit                                                                                                    | у               |          |        |                   |        |             |          |              |           |           |          |
| Project / Co     | mpute / Instance   | S                  |                                                                                                    |                 |          |        |                   |        |             |          |              |           |           |          |
| Insta            | nces               |                    |                                                                                                    |                 |          |        |                   |        |             |          |              |           |           |          |
|                  |                    |                    |                                                                                                    | Instance Name = | •        |        |                   | Filter | Launch Ins  | stance   | 📋 Delete Ins | tances    | More Ac   | tions 🕶  |
| Insta            | ance Name          | Image Name         | IP Address                                                                                                    | Size            | Key Pair | Status | Availability Zone | Task   | Power State | Time sir | nce created  | Action    | s         |          |
| aaa-             | cpar_new_bir       |                    | tb1-mgmt<br>172.16.181.15<br>Floating IPs:<br>10.225.247.235<br>radius-routable1<br>10.160.132.249<br>diameter-routable1<br>10.160.132.235 | aaa-cpar_new    | -        | Active | AZ-aaa            | None   | Running     | 1 month  | n, 1 week    | Creat     | e Snapsho | t 💌      |
| 10.225.247.214/0 | dashboard/project/ | images//create/    | tb1-mgmt                                                                                                    |                 |          |        |                   |        |             |          |              |           |           |          |

ステップ3:図に示すように、[Create Snapshot]をクリックして、スナップショットの作成を続行します。これは、対応するAAAインスタンスで実行する必要があります。

| RED H          | AT OPENSTACK PLATFORM            |                      |                                                                                                    |                |                                                                                              | Project v Help 💄 cpar v           |
|----------------|----------------------------------|----------------------|----------------------------------------------------------------------------------------------------|----------------|----------------------------------------------------------------------------------------------|-----------------------------------|
| Com            | pute Network ~<br>view Instances | Orchestra<br>Volumes | Create Snapshot                                                                                                    |                |                                                                                              | ×                                 |
| Project<br>Ins | stances                          | 95                   | Snapshot Name *<br>snapshot3-20june                                                                                                    |                | Description:<br>A snapshot is an image which preserves the disk state<br>a running instance. | e of                              |
| 0              | Instance Name                    | lmage                |                                                                                                    |                | Cancel Create Snapst                                                                         | e since created Actions           |
| 0              | aaa-cpar_new_bir                 | ·                    | tb1-mgmt<br>172.16.181.15<br>Floating IPs:<br>10.225.247.235<br>radius-routable1<br>10.160.132.249<br>diameter-routable1<br>10.160.132.235 | aaa-cpar_new - | Active AZ-aaa None Running                                                                   | 1 month, 1 week Create Snapshot 👻 |
|                |                                  |                      | tb1-mgmt • 172.16.181.14                                                                                                    |                |                                                                                              |                                   |

ステップ4:スナップショットが実行されたら、[Images]メニューに移動し、すべての完了を確認し、図に示すように問題が報告されていないことを確認します。

| RED | HATO   | PENSTACK PLATFOR     | M Project Admin Identity                      |                |        |                     |           |             | Projec       | t v Help ⊥ cpar v Í |  |
|-----|--------|----------------------|-----------------------------------------------|----------------|--------|---------------------|-----------|-------------|--------------|---------------------|--|
| Co  | npute  | Network              | <ul> <li>Orchestration &lt; Object</li> </ul> | Store ~        |        |                     |           |             |              |                     |  |
| Ov  | erview | / Instances          | Volumes Images A                              | ccess & Securi | ty     |                     |           |             |              |                     |  |
| In  | mages  |                      |                                               |                |        |                     |           |             |              |                     |  |
| Q   | CI     | ick here for filters |                                               |                |        |                     |           | ×           | Create Image | Delete Images       |  |
| C   |        | Owner                | Name 📤                                        | Туре           | Status | Visibility          | Protected | Disk Format | Size         |                     |  |
| C   | >      | Core                 | cluman_snapshot                               | Image          | Active | Shared with Project | No        | RAW         | 100.00 GB    | Launch              |  |
|     | >      | Core                 | ESC-image                                     | Image          | Active | Shared with Project | No        | QCOW2       | 925.06 MB    | Launch -            |  |
| C   | >      | Core                 | rebuild_cluman                                | Image          | Active | Shared with Project | No        | QCOW2       | 100.00 GB    | Launch -            |  |
| C   | >      | Cpar                 | rhel-guest-image-testing                      | Image          | Active | Public              | No        | QCOW2       | 422.69 MB    | Launch -            |  |
| C   | >      | Cpar                 | snapshot3-20june                              | Image          | Active | Private             | No        | QCOW2       | 0 bytes      | Launch -            |  |
|     | >      | Cpar                 | snapshot_cpar_20june                          | Image          | Active | Private             | No        | QCOW2       | 0 bytes      | Launch -            |  |
| C   | >      | Cpar                 | snapshot_cpar_20june                          | Image          | Active | Private             | No        | QCOW2       | 0 bytes      | Launch 👻            |  |

ステップ5:次のステップは、このプロセスでOSPDが失われた場合に、QCOW2形式でスナップ ショットをダウンロードし、リモートエンティティに転送することです。これを行うには、図に 示すように、コマンドglance image-listをOSPDレベルで実行し**て、スナップショット**を識別しま す。

[root@elospd01 stack]# glance image-list

| ID                                                                                                    | Name                                                                                                    |
|----------------------------------------------------------------------------------------------------|----------------------------------------------------------------------------------------------------|
| <pre>80f083cb-66f9-4fcf-8b8a-7d8965e47b1d 22f8536b-3f3c-4bcc-ae1a-8f2ab0d8b950 70ef5911-208e-4cac-93e2-6fe9033db560 e0b57fc9-e5c3-4b51-8b94-56cbccdf5401 92dfe18c-df35-4aa9-8c52-9c663d3f839b 1461226b-4362-428b-bc90-0a98cbf33500 98275e15-37cf-4681-9bcc-d6ba18947d7b</pre> | AAA-Temporary  <br>ELP1 cluman 10_09_2017  <br>ELP2 cluman 10_09_2017  <br>ESC-image  <br>dgnaaa01-sept102017  <br>tmobile-pcrf-13.1.1.iso  <br>tmobile-pcrf-13.1.1.qcow2 |

ステップ6 : ダウンロードするスナップショット(この場合は緑色でマークされているスナップショット)を特定したら、コマンドglance **image-downloadを使用してQCOW2形式でダウンロード できま**す。

[root@elospd01 stack]# glance image-download 92dfel8c-df35-4aa9-8c52-9c663d3f839b --file
/tmp/AAA-CPAR-LGNoct192017.qcow2 &

プロセス**をバックラ**ンドに送信します(&S)。操作を完了するには時間がかかります。このイメー ジを作成したら、/tmpディレクトリに**配置でき**ま**す**。

- •プロセスをバックグラウンドに送信し、接続が失われた場合、プロセスも停止します。
- disown -hコマンドを実行して、SSH接続が失われた場合でも、プロセスがOSPDで実行され て終了するようにします。

ステップ7:ダウンロード処理が終了したら、圧縮プロセスを実行する必要があります。これは、 オペレーティングシステム(OS)によって処理されるプロセス、タスク、一時ファイルが原因で、 スナップショットにゼロを埋め込むことができるためです。 ファイル圧縮のために実行するコマ ンドはvirt-sparsifyです。 [root@elospd01 stack]# virt-sparsify AAA-CPAR-LGNoct192017.qcow2 AAA-CPAR-LGNoct192017\_compressed.qcow2

このプロセスには時間がかかる場合があります(約10 ~ 15分)。 完了すると、次の手順で指定 した外部エンティティに転送する必要があるファイルが結果として表示されます。

## ファイルの整合性を確認する必要があります。これを行うには、次のコマンドを実行し、出力の 最後に「corrupt」属性を探します。

[root@wsospd01 tmp]# qemu-img info AAA-CPAR-LGNoct192017\_compressed.qcow2

image: AAA-CPAR-LGNoct192017\_compressed.qcow2

file format: qcow2

virtual size: 150G (161061273600 bytes)

disk size: 18G

cluster\_size: 65536

Format specific information:

compat: 1.1

lazy refcounts: false

refcount bits: 16

corrupt: false

ステップ8:OSPDが失われる問題を回避するには、QCOW2形式で最近作成したスナップショット を外部エンティティに転送する必要があります。ファイル転送を開始する前に、宛先に十分な空 きディスク領域があるかどうかを確認し、コマンドdf-khを実行してメモリ領域を確認する必要が あります。

アドバイスは、SFTP **sftp <u>root@x.x.x.</u>xwhere x.x.x.は**リモートOSPDのIPを使用して、別のサイトのOSPDに一時的に転送することです。

ステップ9:転送を高速化するために、宛先を複数のOSPDに送信できます。同じ方法で**scp** \*name\_of\_the\_file\*.qcow2 root@ x.x.x.x:/tmp (x.x.x.はリモートOSPDのIPです)コマンドを実行 して、ファイルを別のOSPDに転送できます。

# スナップショットによるインスタンスのリカバリ

## リカバリプロセス

前のステップで実行したスナップショットを使用して、前のインスタンスを再展開できます。

ステップ1:[オプション]使用可能な以前のVMスナップショットがない場合は、バックアップが送 信されたOSPDノードに接続し、バックアップを元のOSPDノードに送信します。sftp root@x.x.x.x</u>を使用します。x.x.x.xは元のOSPDのIPです。スナップショットファイルを/tmpディ レクトリに保存します。 ステップ2:図に示すように、インスタンスが再展開されるOSPDノードに接続します。

Last login: Wed May 9 06:42:27 2018 from 10.169.119.213 [root@daucs01-ospd ~]#

ステップ3:スナップショットをイメージとして使用するには、必要に応じて地平線にアップロー ドする必要があります。次のコマンドを使用して実行します。

#glance image-create -- AAA-CPAR-Date-snapshot.qcow2 --container-format bare --disk-format qcow2
--name AAA-CPAR-Date-snapshot

### このプロセスは、次の図に示すように水平線で確認できます。

| RED HAT OPENSTACK PLATFORM Proyecto Administrador Identity     |        |           |             |           |             | Proyec         | lo ~ Ayuda | 1 core ~ |
|----------------------------------------------------------------|--------|-----------|-------------|-----------|-------------|----------------|------------|----------|
| Compute Red v Orquestación v Almacén de objetos v              |        |           |             |           |             |                |            |          |
| Vista general Instancias Volúmenes Imágenes Acceso y seguridad |        |           |             |           |             |                |            |          |
| Images                                                         |        |           |             |           |             |                |            |          |
| Q Pulse aqui para filtros.                                     |        |           |             |           |             | + Create Image | 1 Delete   | Images   |
| Owner Nombre *                                                 | Tipo   | Estado Ø  | Visibilidad | Protegido | Disk Format | Tamaño         |            |          |
| Core AAA-CPAR-April2018-snapshot                               | Imagen | Guardando | Privado     | No        | QCOW2       |                | Delete     | Image    |

ステップ4:Horizonで**Project > Instances**に移動し、図に示すように**Launch Instanceをク**リックします。

| RED HAT OPENSTACK PLATFORM Project Admin Identity   |               |         |             |                                   |                                | Project - Help 1 core -  |
|-----------------------------------------------------|---------------|---------|-------------|-----------------------------------|--------------------------------|--------------------------|
| Compute Network v Orchestration v Object Store v    |               |         |             |                                   |                                |                          |
| Overview Instances Volumes Images Access & Security |               |         |             |                                   |                                |                          |
| Project / Compute / Instances                       |               |         |             |                                   |                                |                          |
| Instances                                           |               |         |             |                                   |                                |                          |
|                                                     |               |         |             | Instance Name = •                 | Filter Caunch Instance Delete  | Instances More Actions - |
| Instance Name                                       | Image Name IP | Address | Size Key Pa | air Status Availability Zone Task | Power State Time since created | Actions                  |

ステップ5:インスタンス名を入力し、図に示すように[Availability Zone]を選択します。

| Details         | Please provide the initial hostname for the instance, the availability zone v<br>count. Increase the Count to create multiple instances with the same setti | where it will be deployed, and the instance on the instance of the second second secon |
|-----------------|----------------------------------------------------------------------------------------------------|----------------------------------------------------------------------------------------------------|
| Source *        | Instance Name *                                                                                                    | Total Instances (100 Max)                                                                                                    |
| Flavor *        | dalaaa10                                                                                                    | 27%                                                                                                    |
| Maturala *      | Availability Zone                                                                                                    | 2170                                                                                                    |
| Networks        | AZ-dalaaa10                                                                                                    |                                                                                                    |
| Network Ports   | Count *                                                                                                    | 1 Added<br>73 Remaining                                                                                                    |
| Security Groups | 1                                                                                                    |                                                                                                    |
| Key Pair        |                                                                                                    |                                                                                                    |
| Configuration   |                                                                                                    |                                                                                                    |
| Server Groups   |                                                                                                    |                                                                                                    |
| Scheduler Hints |                                                                                                    |                                                                                                    |
| Metadata        |                                                                                                    |                                                                                                    |
| × Cancel        |                                                                                                    | < Back Next >                                                                                                    |

ステップ6:[Source]タブで、インスタンスを作成するイメージを選択します。[Select Boot Source]メニューでイメージを選択し、イメージのリストを次に示します。図に示すように、その +記号をクリックして、以前にアップ**ロードした**ものを選択します。

| Details         | Instance source is the template used to create a<br>image, or a volume (if enabled). You can also cl | an instance. You can us<br>hoose to use persisten | se a snapshot<br>t storage by cr | of an existi<br>eating a ne | ng instance, an<br>w volume. |
|-----------------|----------------------------------------------------------------------------------------------------|---------------------------------------------------|----------------------------------|-----------------------------|------------------------------|
| Source          | Select Boot Source                                                                                   | Create                                            | New Volume                       |                             |                              |
| Flavor *        | Image                                                                                                | ▼ Yes                                             | No                               |                             |                              |
| Networks *      | Allocated<br>Name                                                                                    | Updated                                           | Size                             | Туре                        | Visibility                   |
| Network Ports   | AAA-CPAR-April2018-snapshot                                                                          | 5/10/18 9:56 AM                                   | 5.43 GB                          | qcow2                       | Private -                    |
| Security Groups | ✓ Available                                                                                          |                                                   |                                  |                             | Select one                   |
| Configuration   | Q Click here for filters.                                                                            |                                                   |                                  |                             | ×                            |
|                 | Name                                                                                                 | Updated                                           | Size                             | Туре                        | Visibility                   |
| Server Groups   | > redhat72-image                                                                                     | 4/10/18 1:00 PM                                   | 469.87 MB                        | qcow2                       | Private +                    |
| Metadata        | > tmobile-pcrf-13.1.1.qcow2                                                                          | 9/9/17 1:01 PM                                    | 2.46 GB                          | qcow2                       | Public +                     |
| motuduta        | > tmobile-pcrf-13.1.1.iso                                                                            | 9/9/17 8:13 AM                                    | 2.76 GB                          | iso                         | Private +                    |
|                 | > AAA-Temporary                                                                                      | 9/5/17 2:11 AM                                    | 180.00 GB                        | qcow2                       | Private +                    |
|                 | > CPAR_AAATEMPLATE_AUGUST222017                                                                      | 8/22/17 3:33 PM                                   | 16.37 GB                         | qcow2                       | Private +                    |
|                 | > tmobile-pcrf-13.1.0.iso                                                                            | 7/11/17 7:51 AM                                   | 2.82 GB                          | iso                         | Public +                     |
|                 | > tmobile-pcrf-13.1.0.qcow2                                                                          | 7/11/17 7:48 AM                                   | 2.46 GB                          | qcow2                       | Public +                     |
|                 | > ESC-image                                                                                          | 6/27/17 12:45 PM                                  | 925.06 MB                        | qcow2                       | Private +                    |
|                 |                                                                                                    |                                                   |                                  |                             |                              |
|                 |                                                                                                    |                                                   |                                  |                             |                              |

× Cancel

<Back Next>

Launch Instanc

# ステップ7:[Flavor]タブで、図に示すように+記号をクリック**して[AAA Flavor]**を選択します。

| Details         | Flavors manage    | avors manage the sizing for the compute, memory and storage capacity of the instance. |        |            |           |                |        |            |  |  |
|-----------------|-------------------|---------------------------------------------------------------------------------------|--------|------------|-----------|----------------|--------|------------|--|--|
| Source          | Allocated<br>Name | VCPUS                                                                                 | RAM    | Total Disk | Root Disk | Ephemeral Disk | Public |            |  |  |
| Flavor          | > AAA-CPAR        | 36                                                                                    | 32 GB  | 180 GB     | 180 GB    | 0 GB           | No     | -          |  |  |
| Networks *      | ✓ Available 7     | )                                                                                     |        |            |           |                |        | Select one |  |  |
| Network Ports   | Q Click her       | re for filters.                                                                       |        |            |           |                |        | ×          |  |  |
| Security Groups | Name              | VCPUS                                                                                 | RAM    | Total Disk | Root Disk | Ephemeral Disk | Public |            |  |  |
| Key Pair        | > pcrf-oam        | 10                                                                                    | 24 GB  | 100 GB     | 100 GB    | 0 GB           | Yes    | +          |  |  |
| Configuration   | > pcrf-pd         | 12                                                                                    | 16 GB  | 100 GB     | 100 GB    | 0 GB           | Yes    | +          |  |  |
| Server Groups   | > pcrf-qns        | 10                                                                                    | 16 GB  | 100 GB     | 100 GB    | 0 GB           | Yes    | +          |  |  |
| Scheduler Hints | > pcrf-arb        | 4                                                                                     | 16 GB  | 100 GB     | 100 GB    | 0 GB           | Yes    | +          |  |  |
| Metadata        | > esc-flavor      | 4                                                                                     | 4 GB   | 0 GB       | 0 GB      | 0 GB           | Yes    | +          |  |  |
|                 | > pcrf-sm         | 10                                                                                    | 104 GB | 100 GB     | 100 GB    | 0 GB           | Yes    | +          |  |  |
|                 | > pcrf-cm         | 6                                                                                     | 16 GB  | 100 GB     | 100 GB    | 0 GB           | Yes    | +          |  |  |
|                 |                   |                                                                                       |        |            |           |                |        |            |  |  |

× Cancel

< Back Next > 🙆

ステップ8:最後に、[Networks]タブに移動し、+記号をクリックしてインスタンスに必要なネットワークを**選択します**。この場合は、図に示すように、diameter-soutable1、radius-routable1、tb1-mgmtを選択します。

х

| Details         | Networks provide the con | nmunication channels for insta | ances in the c | loud.<br>Selec | t networks from those liste | ed below. |
|-----------------|--------------------------|--------------------------------|----------------|----------------|-----------------------------|-----------|
| Source          | Network                  | Subnets Assoc                  | iated          | Shared A       | dmin State Status           |           |
| Flavor          | \$1 > radius-routa       | able1 radius-routable-         | subnet         | Yes U          | p Active                    | -         |
| Networks        | ¢2 > diameter-ro         | outable1 sub-diameter-ro       | utable1        | Yes U          | p Active                    | -         |
| Network Ports   | \$3 > tb1-mgmt           | tb1-subnet-mgn                 | nt             | Yes U          | p Active                    | -         |
| Security Groups |                          |                                |                |                | Select at least one         | network   |
| Key Pair        | Q Click here for filte   | rs.                            |                |                |                             | ×         |
| Configuration   | Network                  | Subnets Associated             | Shared         | Admin S        | tate Status                 |           |
| Server Groups   | > Internal               | Internal                       | Yes            | Up             | Active                      | +         |
| Scheduler Hints | > pcrf_dap2_ldap         | pcrf_dap2_ldap                 | Yes            | Up             | Active                      | +         |
| Metadata        | > pcrf_dap2_usd          | pcrf_dap2_usd                  | Yes            | Up             | Active                      | +         |
|                 | > tb1-orch               | tb1-subnet-orch                | Yes            | Up             | Active                      | +         |
|                 | > pcrf_dap1_usd          | pcrf_dap1_usd                  | Yes            | Up             | Active                      | +         |
|                 | > pcrf_dap1_sy           | pcrf_dap1_sy                   | Yes            | Up             | Active                      | +         |
|                 | > pcrf_dap1_gx           | pcrf_dap1_gx                   | Yes            | Up             | Active                      | +         |
|                 | > pcrf_dap1_nap          | pcrf_dap1_nap                  | Yes            | Up             | Active                      | +         |
|                 | > pcrf_dap2_sy           | pcrf_dap2_sy                   | Yes            | Up             | Active                      | +         |
|                 | > pcrf dap2 rx           | ocrf dao2 rx                   | Yes            | Up             | Active                      | +         |
| × Cancel        |                          |                                |                | < Back         | Next > A Launch             | Instance  |

ステップ9:[Launch Instance]をク**リックし**て、インスタンスを作成します。図に示すように、進行状況をホライズンでモニタできます。

|   | ED HAT OP  | ENSTACK   | LATFORM Proye    | cto Administrador Identi | ity        |           |         |          |       |                 |              |                                                                                                   |            |              |          |                         | Ртој                     | ecto v A | uda 💄 core ~   |
|---|------------|-----------|------------------|--------------------------|------------|-----------|---------|----------|-------|-----------------|--------------|---------------------------------------------------------------------------------------------------|------------|--------------|----------|-------------------------|--------------------------|----------|----------------|
|   | listerna   |           |                  |                          |            |           |         |          |       |                 |              |                                                                                                   |            |              |          |                         |                          |          |                |
| 1 | fista gene | ral       | Hipervisores     | Agregados de host        | Instancias | Volúmenes | Sabores | Imágenes | Redes | Routers         | IPs flotante | s Predeterminados                                                                                 | Definicion | es de los me | tadatos  | Información del Sistema |                          |          |                |
| 1 | dministra  | tor / Sir | tema / Instancia | 5                        |            |           |         |          |       |                 |              |                                                                                                   |            |              |          |                         |                          |          |                |
| I | nsta       | anci      | as               |                          |            |           |         |          |       |                 |              |                                                                                                   |            |              |          |                         |                          |          |                |
|   |            |           |                  |                          |            |           |         |          |       |                 |              |                                                                                                   |            |              |          | Proyecto= •             | Filtra                   | â Elim   | nar instancias |
|   | D Pr       | oyecto    | Host             |                          | Nombre     |           |         |          | Nomb  | re de la imager | n            | Dirección IP                                                                                      | Tamaño     | Estado       | Tarea    | Estado de energia       | Tiempo desde su creación | Accione  | s              |
|   | Co         | re        | pod1-stack-com   | ipute-5.localdomain      | dalaaa10   |           |         |          | AAA-C | PAR-April2018-  | snapshot     | tb1-mgmt<br>172.16.181.11<br>radius-routable1<br>10.178.6.56<br>diameter-routable1<br>10.178.6.40 | AAA-CPAR   | Construir    | Generant | Sin estado              | 1 minuto                 | Editar   | nstancia 💌     |

ステップ10:数分後に、インスタンスが完全に導入され、次の図に示すように使用可能になりま す。

| Core | pod 1-stack-compute-5.localdomain | dalaaa 10 | AAA-CPAR-April2018-snapshot | tb1-mgmt<br>• 172.16.181.16<br>IPs flotantes:<br>• 10.1450.62<br>radius-routable1<br>• 10.178.656<br>diameter-routable1 | AAA-CPAR | Activo | Ninguno | Ejecutando | 8 minutos | Editar instancia 💌 |
|------|-----------------------------------|-----------|-----------------------------|----------------------------------------------------------------------------------------------------|----------|--------|---------|------------|-----------|--------------------|
|      |                                   |           |                             | diameter-routable1                                                                                                    |          |        |         |            |           |                    |

# フローティングIPアドレスの作成と割り当て

フローティングIPアドレスは、ルーティング可能なアドレスです。つまり、Ultra M/Openstackア ーキテクチャの外部から到達可能であり、ネットワークの他のノードと通信できます。

ステップ1:[Horizon]トップメニューで、[Admin] > [Floating IPs]に移動します。

ステップ2:[Allocate IP to **Project]をクリックします**。

ステップ3:図に示すように、「フローティングIPの割り当て」ウィンドウで、新しいフローティ ングIPが属するプール、割り当て先のプロジェ**クト、新しいフローティングIPアドレスを選択し ま**す。

| Allocate Floating IP                                | ×                                                                                      |
|-----------------------------------------------------|----------------------------------------------------------------------------------------|
| Pool *<br>10.145.0.192/26 Management ▼<br>Project * | <b>Description:</b><br>From here you can allocate a floating IP to a specific project. |
| Core  Floating IP Address (optional)  10.145.0.249  |                                                                                        |
|                                                     | Cancel Allocate Floating IP                                                            |

ステップ4:[Allocate Floating IP]をクリックします。

ステップ5:[Horizon]トップメニューで、[Project] > [Instances]に移動します。

ステップ6:[アクション]列で、[スナップショットの作成]ボタンを下に向く矢印をクリックすると、メニューが表示されます。[Associate Floating IP]オプションをクリックします。

ステップ7:IP Addressフィールドで使用する対応するフローティングIPアドレスを選択し、図に 示すように、このフローティングIPが関連付けられるポートで割り当てられる新しいインスタン スから対応する管理インターフェイス(eth0)を選択します。

| Manage Floating IP Associations          |   |   |                                                      |  |  |  |  |  |
|------------------------------------------|---|---|------------------------------------------------------|--|--|--|--|--|
| IP Address *                             |   |   | Select the IP address you wish to associate with the |  |  |  |  |  |
| 10.145.0.249                             | • | + | selected instance or port.                           |  |  |  |  |  |
| Port to be associated *                  |   |   |                                                      |  |  |  |  |  |
| AAA-CPAR-testing instance: 172.16.181.17 |   | • |                                                      |  |  |  |  |  |
|                                          |   |   |                                                      |  |  |  |  |  |
|                                          |   |   | Cancel Associa                                       |  |  |  |  |  |

ステップ8:[Associate]をクリ**ックします**。

## SSH の有効化

ステップ1:[Horizon]トップメニューで、[Project] > [Instances]**に移動します**。

ステップ2:「新規インスタンスの起動」セクションで作成したインスタンス/VMの名**前をクリッ クします**。

ステップ3:[Console]をクリックします。VMのCLIが表示されます。

ステップ4:CLIが表示されたら、次の図に示すように適切なログインクレデンシャルを入力します。

ユーザ名:**root** 

パスワード: <cisco123>

Red Hat Enterprise Linux Server 7.0 (Maipo) Kernel 3.10.0-514.el7.x86\_64 on an x86\_64

aaa-cpar-testing-instance login: root Password: Last login: Thu Jun 29 12:59:59 from 5.232.63.159 [root@aaa-cpar-testing-instance ~]#

ステップ5:CLIでコマンドvi /etc/ssh/sshd\_configを実行して、SSH設定を編集します。

ステップ6:SSH設定ファイルが開いたら、Iキーを押してファイルを編集します。次に、図に示す

ように、最初の行をPasswordAuthentication noからPasswordAuthentication yesに変更します。

# To disable tunneled clear text passwords, change to no here! PasswordAuthentication yes\_ #PermitEmptyPasswords no PasswordAuthentication no

ステップ7: ESCキーを押し、:wq!と入力してsshd\_configファイルの変更を保存します。

ステップ8:図に示すように、service sshd restartコマンドを実行します。

[root@aaa-cpar-testing-instance ssh]# service sshd restart Redirecting to /bin/systemctl restart \_sshd.service [root@aaa-cpar-testing-instance ssh]# \_\_

ステップ9:SSH設定の変更が正しく適用されているかどうかをテストするために、任意のSSHク ライアントを開き、インスタンス(10.145.0.249)およびユーザroot)に割り当てられたリモートセキ ュア接続を試行します。

## [2017-07-13 12:12.09] ~ [dieaguil.DIEAGUIL-CWRQ7] ≻ ssh root@10.145.0.249 Warning: Permanently added '10.145.0.249' (RSA) to the list of known hosts . root@10.145.0.249's password: X11 forwarding request failed on channel 0 Last login: Thu Jul 13 12:58:18 2017 [root@aaa-cpar-testing-instance ~]# [root@aaa-cpar-testing-instance ~]#

SSHセッションの確立

ステップ1:図に示すように、アプリケーションがインストールされている対応するVM/サーバの IPアドレスでSSHセッションを開きます。

```
[dieaguil.DIEAGUIL-CWRQ7] ➤ ssh root@10.145.0.59
(11 forwarding request failed on channel 0
_ast login: Wed Jun 14 17:12:22 2017 from 5.232.63.147
[root@dalaaa07 ~]#
```

# CPARインスタンス開始

アクティビティが完了し、シャットダウンされたサイトでCPARサービスを再確立できたら、次の手順に従います。

ステップ1:ホライズンにログインし、[project] > [instance] > [start instance]に移動します。

## ステップ2:図に示すように、インスタンスの[Status]が[**Active**]で、[Power State]が[**Running]**であ ることを確認します。

Instances

|   |               |                     |                                                                                                    | In       | nstance Name = • |        |                   |      | Filter & Laund | ch Instance    | viele Instances M | Nore Actions • |
|---|---------------|---------------------|----------------------------------------------------------------------------------------------------|----------|------------------|--------|-------------------|------|----------------|----------------|-------------------|----------------|
|   | Instance Name | Image Name          | IP Address                                                                                                    | Size     | Key Pair         | Status | Availability Zone | Task | Power State    | Time since cre | ated Actions      |                |
| 0 | diaea04       | dllaaa01-sept092017 | diameter-routable1<br>• 10.160.132.231<br>radius-routable1<br>• 10.160.132.247<br>tb1-mgmt<br>• 172.16.181.16<br>Floating IPs: | AAA-CPAT | ş 4              | Active | AZ-dilaaa04       | None | Running        | 3 months       | Create S          | inapshot 🔹     |

# アクティビティ後のヘルスチェック

ステップ1:OSレベルでコマンド/opt/CSCOar/bin/arstatusを実行します。

[root@wscaaa04 ~]# /opt/CSCOar/bin/arstatus

| Cisco Prime AR RADIUS server running    | (pid: 24834) |
|-----------------------------------------|--------------|
| Cisco Prime AR Server Agent running     | (pid: 24821) |
| Cisco Prime AR MCD lock manager running | (pid: 24824) |
| Cisco Prime AR MCD server running       | (pid: 24833) |
| Cisco Prime AR GUI running              | (pid: 24836) |
| SNMP Master Agent running               | (pid: 24835) |

[root@wscaaa04 ~]#

ステップ2:OSレベルでコ**マンド/opt/CSCOar/bin/aregcmdを実行**し、管理者クレデンシャルを入 力します。CPAR Healthが10のうち10であることを確認し、CPAR CLIを終了します。

[root@aaa02 logs]# /opt/CSCOar/bin/aregcmd Cisco Prime Access Registrar 7.3.0.1 Configuration Utility Copyright (C) 1995-2017 by Cisco Systems, Inc. All rights reserved. Cluster: User: admin Passphrase: Logging in to localhost

[ //localhost ]

LicenseInfo = PAR-NG-TPS 7.3(100TPS:)

PAR-ADD-TPS 7.3(2000TPS:)

PAR-RDDR-TRX 7.3()

PAR-HSS 7.3()

Radius/

Administrators/

Server 'Radius' is Running, its health is 10 out of 10

--> exit

ステップ3:コマンドnetstatを実行する | grep diameterとして、すべてのDRA接続が確立されていることを確認します。

ここで説明する出力は、Diameterリンクが必要な環境を対象としています。表示されるリンク数が少ない場合は、分析が必要なDRAからの切断を表します。

[root@aa02 logs]# netstat | grep diameter

| 0 | 0 aaa02.aaa.epc.:77 mp1.dra01.d:diameter ESTABLISHED |
|---|------------------------------------------------------|
| 0 | 0 aaa02.aaa.epc.:36 tsa6.dra01:diameter ESTABLISHED  |
| 0 | 0 aaa02.aaa.epc.:47 mp2.dra01.d:diameter ESTABLISHED |
| 0 | 0 aaa02.aaa.epc.:07 tsa5.dra01:diameter ESTABLISHED  |
|   | 0<br>0<br>0                                          |

tcp 0 aaa02.aaa.epc.:08 np2.dra01.d:diameter ESTABLISHED ステップ4:TelePresence Server(TPS)ログに、CPARによって処理された要求が表示されること を確認します。強調表示された値はTPSを表し、これらは注意が必要な値です。

TPSの値は1500を超えることはできません。

[root@wscaaa04 ~]# tail -f /opt/CSCOar/logs/tps-11-21-2017.csv

11-21-2017,23:57:35,263,0

11-21-2017,23:57:50,237,0

11-21-2017,23:58:05,237,0

11-21-2017,23:58:20,257,0

11-21-2017,23:58:35,254,0

11-21-2017,23:58:50,248,0

11-21-2017,23:59:05,272,0

11-21-2017,23:59:20,243,0

11-21-2017,23:59:35,244,0

ステップ5:name\_radius\_1\_logで「error」または「alarm」メッセージを探します。

[root@aaa02 logs]# grep -E "error|alarm" name\_radius\_1\_log ステップ6:CPARプロセスが使用するメモリ量を確認するには、次のコマンドを実行します。

top | grep radius

[root@sfraaa02 ~]# top | grep radius 27008 root 20 0 20.228g 2.413g 11408 S 128.3 7.7 1165:41
radius

この強調表示された値は、アプリケーションレベルで許可される最大値である7 Gbより小さい必要があります。

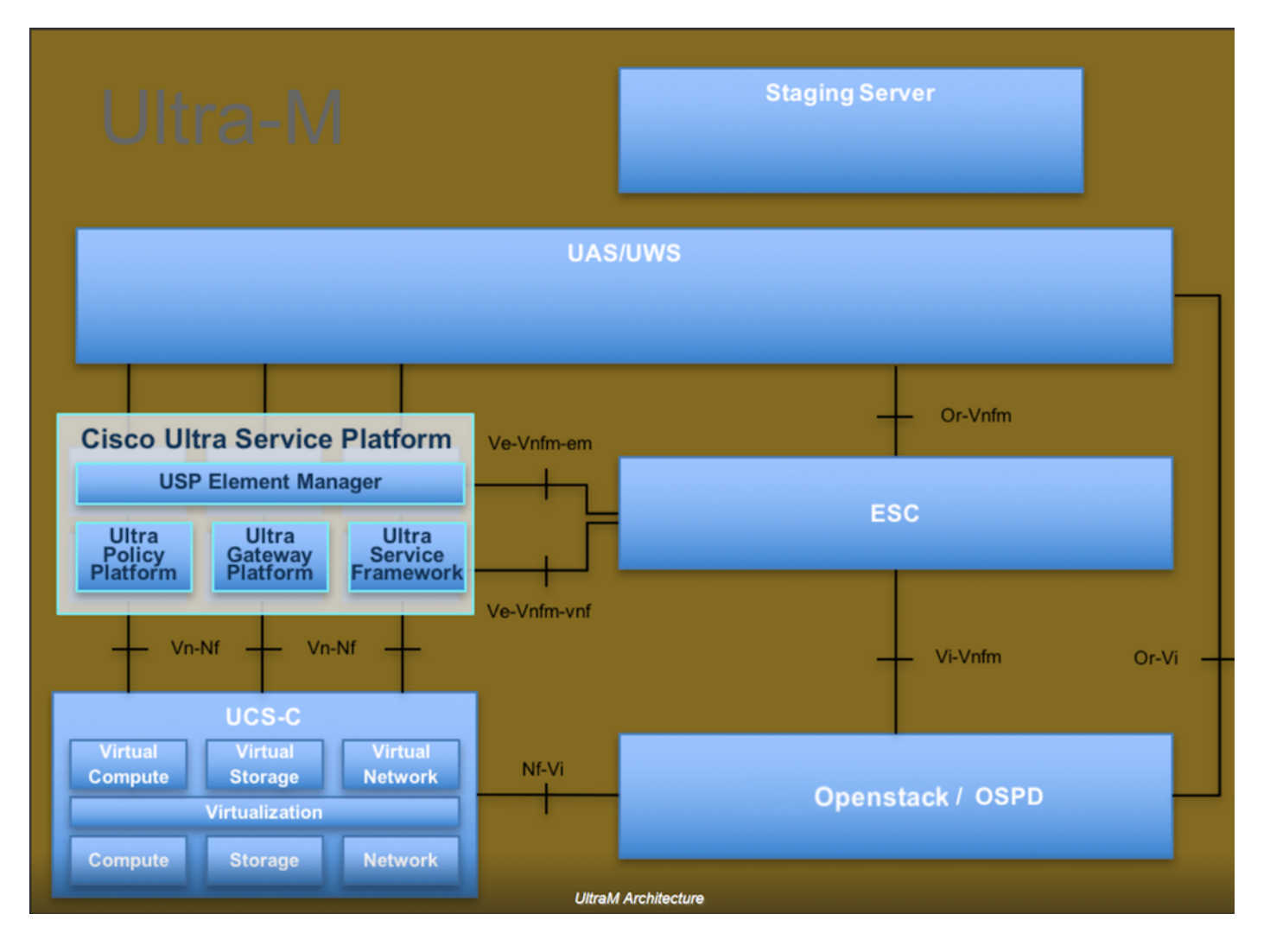